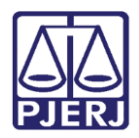

PODER JUDICIÁRIO ESTADO DO RIO DE JANEIRO Secretaria Geral de Tecnologia da Informação

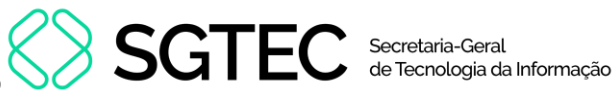

Dica de Sistema

# Diário da Justiça Eletrônico

GRERJ

Diário da Justiça Eletrônico

Página 1 de 16

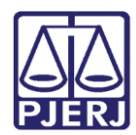

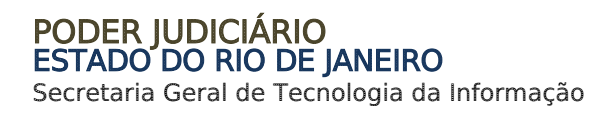

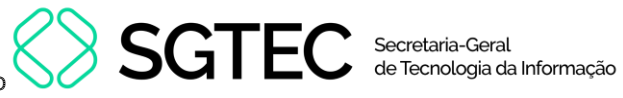

## **SUMÁRIO**

| 1. | Con  | no acessar                      | . 3 |
|----|------|---------------------------------|-----|
|    | 1.1  | Aquisição de Assinaturas        | . 4 |
|    | 1.2  | Publicação de Matérias - Edital | . 7 |
|    | 1.2. | 1 Matéria Judicial              | . 8 |
|    | 1.2. | 2 Matéria Extrajudicial         | 11  |
| 2. | Hist | órico de Versões                | L6  |

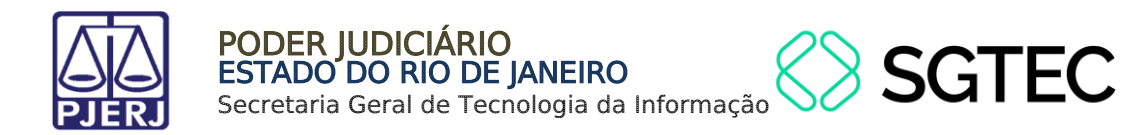

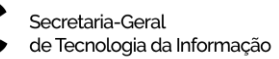

# Diário da Justiça Eletrônico

## 1. Como acessar

Para iniciar a utilização do sistema, acesse o portal <u>https://portaltj.tjrj.jus.br</u>. Na tela inicial, selecione a opção **GRERJ**.

| f 💥 🧿 📚 🕨 🐽 Q Busca no site                                      | Eogin Webmail Portais e Comissões 🗸                         |
|------------------------------------------------------------------|-------------------------------------------------------------|
| PODER JUDICIÁRIO<br>ESTADO DO RIO DE JANEIRO<br>Museu do Amarina | Consulta Processual   Busca Avançada<br>Num. única .8.19. Q |
| Institucional 🗸 Cidadão 🖌 Servidor 🗸 Advogado 🗸                  | Magistrado 🖌 Corregedoria Escolas 🖌                         |
| PJE<br>Processo Judicial<br>Eletrônico<br>DESTAQUES              | eão Virtual<br>Certidões<br>Ouvidoria/SIC                   |
|                                                                  | 05.08.2024   INSTITUCIONAL                                  |

Figura 1 - Menu Portal TJ.

Na aba **GRERJ**, no menu à esquerda, clique em **GRERJ Eletrônica**. Em seguida, clique no ícone correspondente.

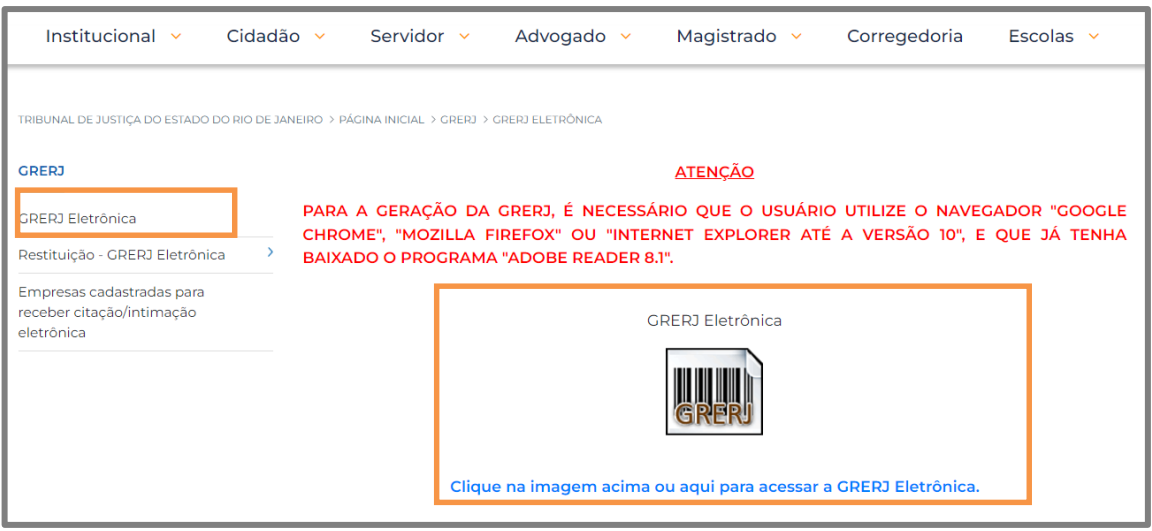

Figura 2 - Menu GRERJ Eletrônica.

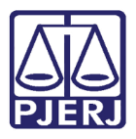

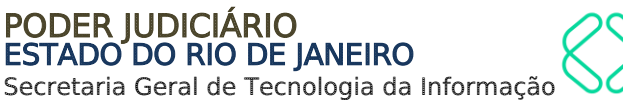

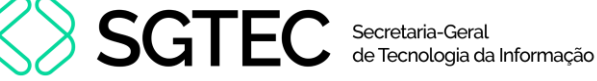

A tela será atualizada apresentando a página inicial do sistema **GRERJ Eletrônica**. No menu localizado à esquerda estarão listadas as naturezas dos recolhimentos de GRERJ.

| PODER JUDICIÁRIO<br>ESTADO DO RIO DE JANEIRO | 🖬 IR PARA O MENU 📓 IR PARA O CONTEÚDO 💿 ALTO CONTRASTE. O CONTRASTE PADRÃO 🗈 AUMENTAR FONTE 🖨 DIMINUIR FONTE<br>🚯 Sobre o Sistema                                                                                            |  |  |
|----------------------------------------------|----------------------------------------------------------------------------------------------------|--|--|
|                                              |                                                                                                    |  |  |
| GRERJ Eletrônica<br>versão 5.0               | ATENÇÃO<br>Verífique se a impressora está conectada ao seu computador e ligada.                                                                                                    |  |  |
| A Página Inicial                             | Utilize papel no formato A4; não utilize impressora matricial;                                                                                                    |  |  |
| Judicial <                                   | Para imprimir a GRERJ é necessário ter instalado em seu computador o programa Adobe Acrobat Reader atualizado e versões também atuais do Chrome, Edge ou Firefox;                                                            |  |  |
| Diário da Justica Eletrônico 🧹               | Caso não tenha o Adobe Acrobat Reader instalado, faça o download gratuito clicando no ícone abaixo;                                                                                                    |  |  |
| Cartório Extrajudicial Privatizado <         | A GRERJ Eletrônica poderá ser paga no Banco Bradesco SA, no Banco digital NUBANK ou em qualquer instituição bancária com a utilização do QRcode do PIX. Para pagamento on-line é necessário possuir conta no Banco Bradesco. |  |  |
| Cartório Extraiudicial Oficializado d        | Não abra várias telas para geração de guia. Feche todas as telas enquanto gerar a GRERJ;                                                                                                    |  |  |
|                                              | Caso esteja utilizando bloqueador de pop-up, configure-o para permitir todos os pop-up's deste site.                                                                                                    |  |  |
| GRERJ Administrativa <                       |                                                                                                    |  |  |
| Cobrança Administrativa                      | Get # RADEP*                                                                                                    |  |  |
| Deimpressão                                  |                                                                                                    |  |  |

Figura 3 - Sistema GRERJ Eletrônica.

## 1.1 Aquisição de Assinaturas

O interessado na aquisição mensal dos Diários da Justiça Eletrônico poderá criar uma GRERJ para recolhimento.

Para emitir uma **GRERJ** de Aquisição de Assinaturas, no menu à esquerda, selecione a opção **Diário de Justiça Eletrônico** e, em seguida, em **Aquisição de Assinaturas.** 

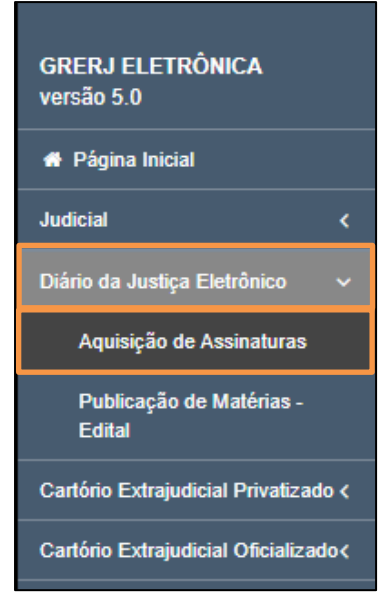

Figura 4 - Opção Aquisição de Assinaturas.

Diário da Justiça Eletrônico

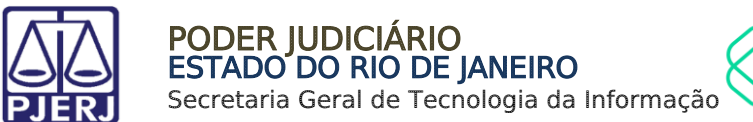

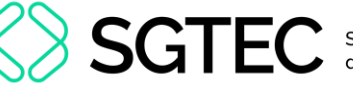

Preencha os campos **CPF/CNPJ do responsável pelo recolhimento**, **Nome responsável pelo recolhimento** e selecione **Mês/Ano Referência** das publicações que deseja adquirir. O campo **Valor Total** será preenchido automaticamente.

Confira os dados preenchidos e clique em Confirmar.

| AQUISIÇÕES - DJERJ                               |                                         |               |         |  |  |
|--------------------------------------------------|-----------------------------------------|---------------|---------|--|--|
| CPF ou CNPJ do responsável pelo<br>recolhimento: | Nome do responsilvel pelo recolhimento: |               |         |  |  |
| Měs/Ano Referência:<br>Selecione v R\$ 0,0       | taf:                                    |               |         |  |  |
|                                                  |                                         |               |         |  |  |
|                                                  |                                         |               |         |  |  |
|                                                  |                                         | Cancelar 🐉 Co | ofirmar |  |  |

Figura 5 - Aquisições - DJERJ.

O sistema apresentará uma tela com o resumo da GRERJ Eletrônica.

| AQUISIÇÕES - DJERJ            |              |   |
|-------------------------------|--------------|---|
|                               |              | - |
| Número da GRERJ:              |              |   |
| 4363400003091                 |              |   |
| CPF ou CNPJ do responsável p  |              |   |
| Nome do responsável pelo reco |              |   |
| TESTE                         |              |   |
| Mês/Ano Referência:           | Valor Total: |   |
| 12/2023                       | R\$ 2.920,63 |   |
|                               |              | _ |

Figura 6 - Resumo da GRERJ.

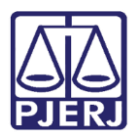

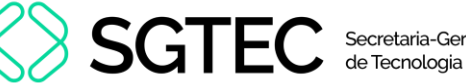

### Confira os dados preenchidos, para selecionar a forma de pagamento.

| Tipo de Recolhimento | Código de Receita/ Conta | Valor (R\$)            |
|----------------------|--------------------------|------------------------|
| Aquisições - DJERJ   | 2401-8                   | R\$ 2.920,63           |
|                      |                          | Total:<br>R\$ 2.920,63 |
|                      |                          |                        |

Figura 7 - Pagemento ou Impressão da GRERJ.

Ao final da tela, aparecerão as opções abaixo. Favor clicar em Confirmar:

| Voltar Confirmar |  |
|------------------|--|

Figura 8 - Botão para confirmar.

Após, aparecerá, na tela, o seguinte alerta:

| Atenção                                                                                                    |        |
|----------------------------------------------------------------------------------------------------|--------|
| <ul> <li>Nunca pague a mesma GRERJ duas vezes. Aguarde o tempo de<br/>processamento bancário para a quitação.</li> <li>Ao realizar o pagamento por PIX sempre utiliza o OPCodo do quia</li> </ul> | ^      |
| • Au realizar o pagamento por LiX, sempre utilize o Groode da guia.                                                                                                    | $\sim$ |
| Ok                                                                                                    |        |

Figura 9 - Mensagem de alerta.

Na próxima tela, deverá ser escolhida, somente, uma das 03 (três) formas de pagamento a seguir (escolhendo-se uma delas, o usuário não poderá repetir pagamento através de outra forma):

| Escolha o método de pagamento                                                                                                    |         |                  |  |  |  |  |
|----------------------------------------------------------------------------------------------------|---------|------------------|--|--|--|--|
| A GRERJ Eletrônica com código de barras poderá ser paga no Banco Bradesco ou no Banco digital NUBANK.<br>O pagamento por meio do QRcode do PIX, poderá ser realizado em qualquer instituição bancária.<br>Para pagamento on-line é necessário possuir conta no Banco Bradesco. |         |                  |  |  |  |  |
| Código de barras                                                                                                    | QR Code | Pagamento online |  |  |  |  |

Figura 10 - Métodos de pagamento.

Diário da Justiça Eletrônico

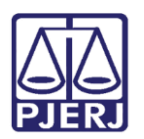

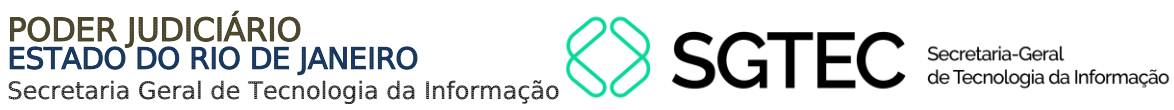

0

**OBSERVAÇÃO**: A GRERJ Eletrônica poderá ser paga pelo banco **Bradesco** ou banco digital **NUBANK**. Para realizar o pagamento on-line, é necessário possuir conta no banco.

## 1.2 Publicação de Matérias - Edital

Para emitir uma GRERJ de Publicação de Matérias, no menu à esquerda, selecione a opção Diário de Justiça Eletrônico e, em seguida, em Publicação de Matérias.

| GRERJ ELETRÔNICA<br>versão 5.0       |
|--------------------------------------|
| 🖀 Página Inicial                     |
| Judicial <                           |
| Diário da Justiça Eletrônico 🛛 🗸     |
| Aquisição de Assinaturas             |
| Publicação de Matérias -<br>Edital   |
| Cartório Extrajudicial Privatizado < |
| Cartório Extrajudicial Oficializado∢ |

Figura 11 - Opção Publicação de Matérias - Edital.

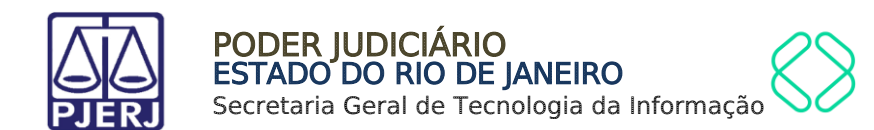

## 1.2.1 Matéria Judicial

Em Publicação De Matérias preencha os campos CPF/CNPJ do responsável pelo recolhimento, Nome responsável pelo recolhimento e Identificador da matéria (N.º).

Para uma publicação de matéria judicial, será apresentado o campo **Processo**, onde deverá ser informado o processo correspondente à matéria que será publicada.

| PUBLICAÇÃO DE MATÉRIA                          | AS                                     |  |
|------------------------------------------------|----------------------------------------|--|
| CNPJ/ CPF do responsável pelo<br>recolhimento: | Nome do responsável pelo recolhimento: |  |
| Identificador da Matéria (N.º):<br>2972435     | Processo:                              |  |

Figura 12 - Publicação de Matérias.

O sistema preencherá automaticamente os campos Serventia, Comarca, Quantidade de Caracteres, Valor por Caractere e Valor Total. Confira os dados preenchidos e clique em Confirmar.

| Identificador da Matéria (N.º): | Processo:            |              |                  |      |
|---------------------------------|----------------------|--------------|------------------|------|
|                                 |                      |              |                  |      |
| Comarca:                        |                      |              |                  |      |
| Quantidade de Caracteres:       | Valor por Caractere: | Valor Total: |                  |      |
|                                 |                      |              |                  |      |
|                                 |                      |              | Cancelar 🖺 Confi | rmar |

Figura 13 - Dados da Serventia e Confirmar

Diário da Justiça Eletrônico

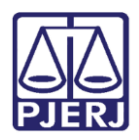

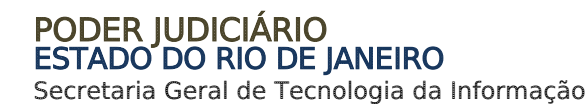

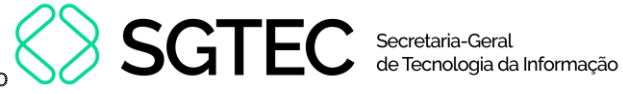

O sistema apresentará uma tela com o resumo da GRERJ Eletrônica.

| 4363400013072                   |               |               |                           |  |
|---------------------------------|---------------|---------------|---------------------------|--|
| CNPJ/ CPF do responsável pelo   | recolhimento: | Nome do respo | nsável pelo recolhimento: |  |
|                                 |               | TESTE         |                           |  |
| Identificador da Matéria (N.º): | Processo:     |               |                           |  |
| 2972435                         |               |               |                           |  |
| Serventia:                      |               | Co            | marca:                    |  |
| 2745 MARICA JUI ESP             | CIV           |               | COMARCA DE MARICÁ         |  |
| Quantidade de Caracteres:       | Valor por 0   | Caractere:    | Valor Total:              |  |
| 69                              | R\$ 0.59      |               | R\$ 40 71                 |  |

Figura 14 - Resumo da GRERJ.

Confira os dados preenchidos, para selecionar a forma de pagamento.

| Tipo de Recolhimento | Código de Receita/ Conta | Valor (R\$) |  |
|----------------------|--------------------------|-------------|--|
| Publicação           | 2402-6                   | R\$ 40,71   |  |
|                      |                          | Total:      |  |

Figura 15 - Pagamento ou Impressão da GRERJ

Ao final da tela, aparecerão as opções abaixo. Favor clicar em Confirmar:

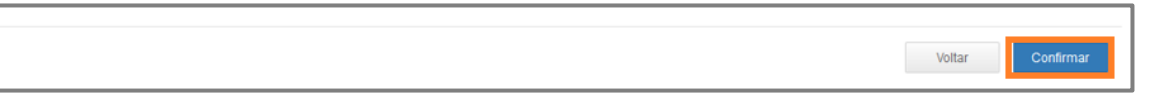

Figura 16 - Botão para confirmar.

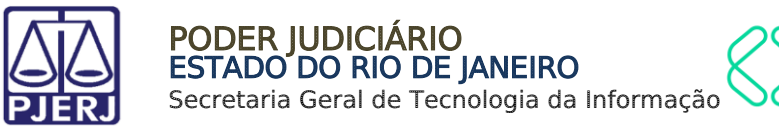

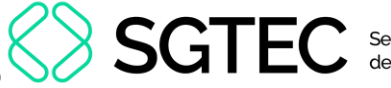

Após, aparecerá, na tela, o seguinte alerta:

| Atenção                                                                                                    |        |
|----------------------------------------------------------------------------------------------------|--------|
| <ul> <li>Nunca pague a mesma GRERJ duas vezes. Aguarde o tempo de<br/>processamento bancário para a quitação.</li> <li>Ao realizar o pagamento por PIX, sempre utilize o QRCode da guia.</li> </ul> | ^      |
|                                                                                                    | $\sim$ |
| Ok                                                                                                    |        |

Figura 17 - Mensagem de alerta.

Na próxima tela, deverá ser escolhida, **somente**, uma das 03 (três) formas de pagamento a seguir (escolhendo-se uma delas, o usuário não poderá repetir pagamento através de outra forma):

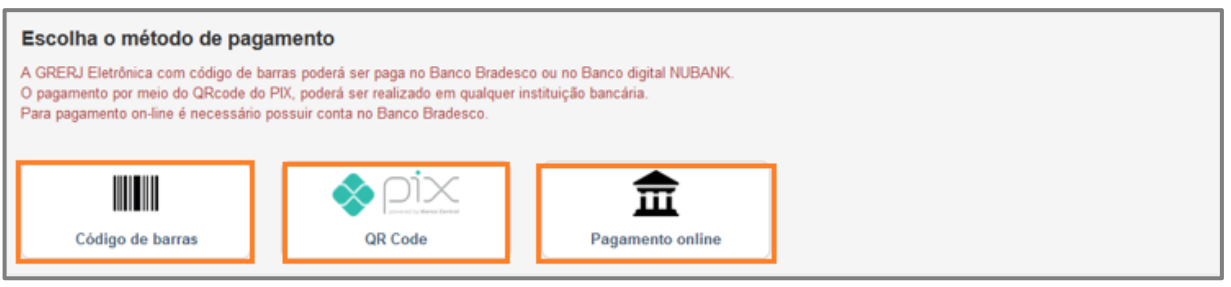

Figura 18 - Métodos de pagamento.

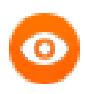

**OBSERVAÇÃO**: A GRERJ Eletrônica poderá ser paga pelo banco **Bradesco** ou banco digital **NUBANK**. Para realizar o pagamento on-line, é necessário possuir conta no banco.

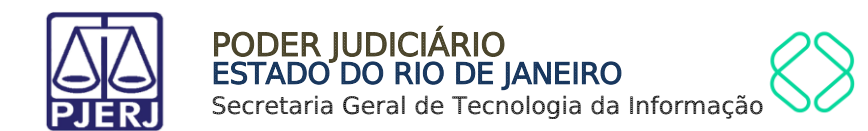

## 1.2.2 Matéria Extrajudicial

Caso seja Matéria Extrajudicial será apresentado o campo **Código da Serventia**, onde deve ser informado o código do órgão correspondente à matéria que será publicada.

Informe o Identificador da Matéria (Nº) e o Código da Serventia correspondentes. O sistema preenche automaticamente os campos Comarca, Quantidade de Caracteres, Valor por Caractere e Valor Total.

| CNPJ/ CPF do responsável pelo recolhimento:     | Nome do responsável pelo recolhime | nto:                       |  |
|-------------------------------------------------|------------------------------------|----------------------------|--|
| Identificador da Matéria (N.º):                 |                                    |                            |  |
| Código da Serventia: Serventia<br>2745 Q MARIC, | A JUI ESP CIV                      |                            |  |
| Comarca:<br>COMARCA DE MARICÁ                   |                                    |                            |  |
| Quantidade de Caracteres:                       | Valor por Caractere:<br>R\$ 0,59   | Valor Total:<br>R\$ 240,13 |  |

Figura 19 - Campo Código da serventia.

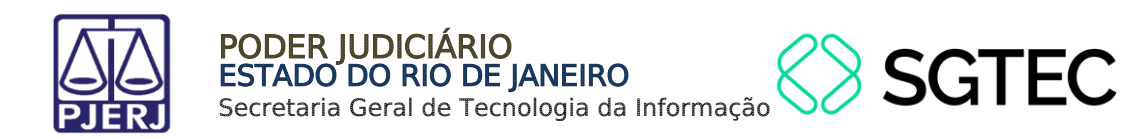

Caso não saiba o **Código do Serventia**, será possível pesquisá-lo clicando no ícone 🤦

| 297:       |            |  |
|------------|------------|--|
|            |            |  |
|            |            |  |
| ódigo da : | Serventia: |  |
| ódigo da s | Serventia: |  |

Figura 20 - Botão Pesquisar

Será exibida a tela **Cartórios Extrajudiciais Privatizados**. Em **Nome**, digite a descrição integral ou parcial do órgão desejado. O sistema retornará os resultados correspondentes. Selecione o órgão na lista apresentada e o campo **Código do Órgão** será preenchido com a opção selecionada.

| Nome:<br>m |                                                     |                    |
|------------|-----------------------------------------------------|--------------------|
| Código     | Nome                                                | Comarca            |
| 9519       | CAP 6 RCPN HOSPITAL<br>INTERMEDICA JACAREPAGUA LTDA | Comarca da Capital |
| 458        | CAPITAL OF DE NOTAS REG<br>CONTR MARITIMOS          | Comarca da Capital |
| 4714       | CAPITAL P. ATEND RCPN HOSP<br>GERAL DE BONSUCESSO   | Comarca da Capital |
| 747        | CAPITAL 01 OF DE REG DE TIT E<br>DOCUMENTOS         | Comarca da Capital |
| 734        | CAPITAL 01 OF DE REGISTRO DE<br>IMOVEIS             | Comarca da Capital |
| 748        | CAPITAL 02 OF DE REG DE TIT E<br>DOCUMENTOS         | Comarca da Capital |

Figura 21 – Janela Cartórios Extrajudiciais Privatizados.

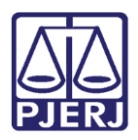

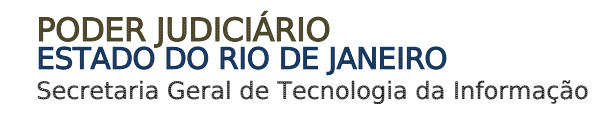

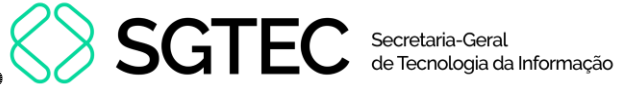

### Confira os dados preenchidos e clique em Confirmar.

| CNPJ/ CPF do responsável pelo recolhimento: | Nome do responsável pelo recolhimento: |              |                        |
|---------------------------------------------|----------------------------------------|--------------|------------------------|
|                                             |                                        |              |                        |
|                                             |                                        |              |                        |
| Identificador da Matéria (N.º):             |                                        |              |                        |
| 2972103                                     |                                        |              |                        |
| Código da Serventia: Serventia:             |                                        |              |                        |
| 2745 Q MARICA JU                            | ESP CIV                                |              |                        |
| Comarca                                     |                                        |              |                        |
| COMARCA DE MARICÁ                           |                                        |              |                        |
|                                             |                                        |              |                        |
| Quantidade de Caracteres:                   | Valor por Caractere:                   | Valor Total: |                        |
| 407                                         | R\$ 0,59                               | R\$ 240,13   |                        |
|                                             |                                        |              |                        |
|                                             |                                        |              |                        |
|                                             |                                        |              |                        |
|                                             |                                        |              |                        |
|                                             |                                        |              | Cancelar 🛛 🖪 Confirmar |
|                                             |                                        |              |                        |

Figura 22 - Botão Confirmar.

#### O sistema apresentará uma tela com o resumo da GRERJ Eletrônica.

| Número da GRERJ:              |                      |                           |  |
|-------------------------------|----------------------|---------------------------|--|
| 4363400023053                 |                      |                           |  |
| CNPJ/ CPF do responsável pelo | Nome do respo        | nsável pelo recolhimento: |  |
| recolhimento:                 | TESTE                |                           |  |
|                               |                      |                           |  |
| Identificador da Matéria      |                      |                           |  |
| (N.°):<br>297                 |                      |                           |  |
| Serventia:                    | Com                  | arca:                     |  |
| 274! MARICA JUI ESP C         | IV CC                | MARCA DE MARICÁ           |  |
|                               |                      |                           |  |
| Quantidade de Caracteres:     | /alor por Caractere: | Valor Total:              |  |

Figura 23 - Resumo da GRERJ.

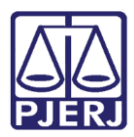

Confira os dados preenchidos, para selecionar a forma de pagamento.

PODER JUDICIÁRIO ESTADO DO RIO DE JANEIRO Secretaria Geral de Tecnologia da Informação

| Tipo de Recolhimento | Código de Receita/ Conta | Valor (R\$) |
|----------------------|--------------------------|-------------|
| Publicação           | 2402-6                   | R\$ 240,13  |
|                      |                          | Total:      |
|                      |                          | R\$ 240,13  |
|                      |                          |             |

Figura 24 - Pagamento ou Impressão da GRERJ

Ao final da tela, aparecerão as opções abaixo. Favor clicar em Confirmar:

| Voltar | Confirmar |
|--------|-----------|
|        |           |

#### Figura 25 - Botão para confirmar.

Após, aparecerá, na tela, o seguinte alerta:

| Atenção                                                                                                    |   |
|----------------------------------------------------------------------------------------------------|---|
| <ul> <li>Nunca pague a mesma GRERJ duas vezes. Aguarde o tempo de<br/>processamento bancário para a quitação.</li> </ul> | ^ |
| <ul> <li>Ao realizar o pagamento por PIX, sempre utilize o QRCode da guia.</li> </ul>                                    | ~ |
| Ok                                                                                                    |   |

#### Figura 26 - Mensagem de alerta.

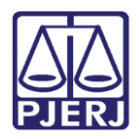

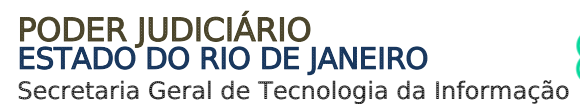

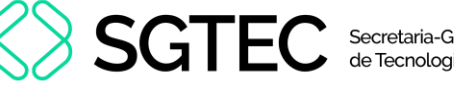

Na próxima tela, deverá ser escolhida, **somente**, uma das 03 (três) formas de pagamento a seguir (escolhendo-se uma delas, o usuário não poderá repetir pagamento através de outra forma):

| Escolha o método de pag                                                                                     | gan                      | nento                                                                                                    |               |                                                   |
|----------------------------------------------------------------------------------------------------|--------------------------|----------------------------------------------------------------------------------------------------|---------------|---------------------------------------------------|
| A GRERJ Eletrônica com código de<br>O pagamento por meio do QRcode d<br>Para pagamento on-line é necessário | barra<br>lo Pli<br>o pos | is poderá ser paga no Banco Brade<br>K, poderá ser realizado em qualque<br>isuir conta no Banco Bradesco. | esco<br>r ins | ou no Banco digital NUBANK.<br>tituição bancária. |
| Código de barras                                                                                            |                          | QR Code                                                                                                   |               | Ragamento online                                  |

Figura 27 - Métodos de pagamento.

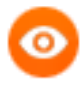

**OBSERVAÇÃO**: A GRERJ Eletrônica poderá ser paga pelo banco **Bradesco** ou banco digital **NUBANK**. Para realizar o pagamento on-line, é necessário possuir conta no banco.

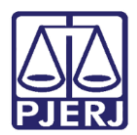

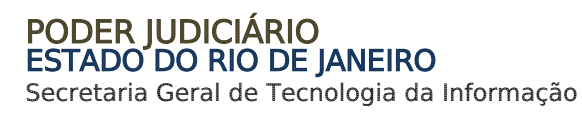

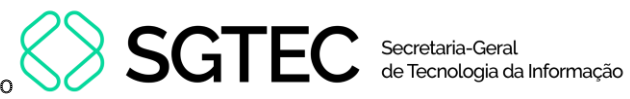

# 2. Histórico de Versões

| Versão | Data       | Descrição da alteração             | Responsável             |
|--------|------------|------------------------------------|-------------------------|
| 1.0    | 24/05/2016 | Elaboração do manual               | Marcelo Sampaio         |
| 1.0    | 24/05/2016 | Revisão do Template                | Mariana Miranda / Ligia |
|        |            |                                    | Flores                  |
| 1.1    | 04/12/2023 | Atualização de Conteúdo            | Matheus Rezende         |
| 1.1    | 05/12/2023 | Revisão Ortográfica/Template.      | Gabriel Lugon           |
| 1.1    | 11/12/2023 | Aprovação do Documento             |                         |
| 1.2    | 05/08/2024 | Atualização de documento.          | Ana Moura               |
| 1.2    | 05/08/2024 | Revisão ortográfica e de template. | Gabriel Lugon           |